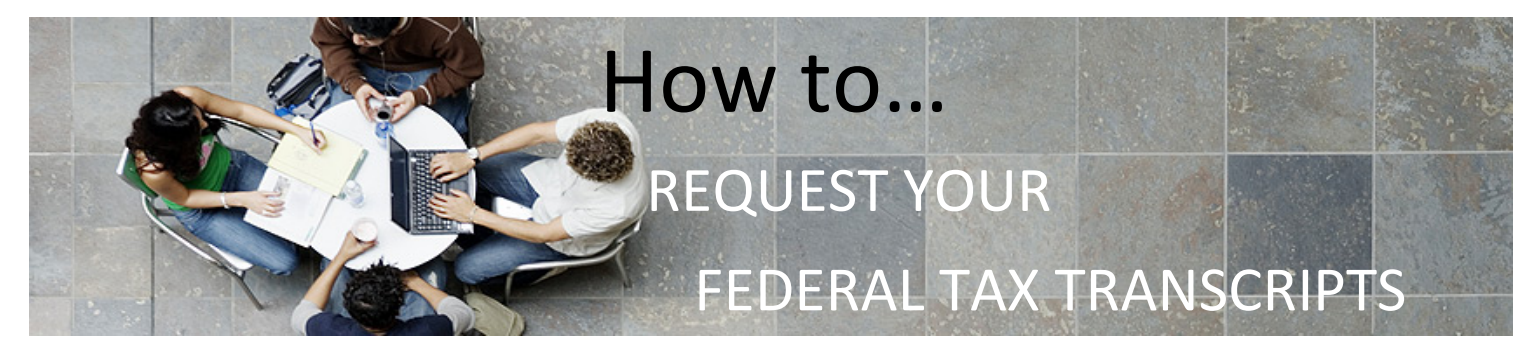

# HAVE YOU BEEN SELECTED FOR VERIFICATION?

If you have been selected for verification, you will need to submit additional documents such as your (and/or your spouse's or parents') tax return transcript(s). You can acquire transcripts online, request them to be sent to you by mail, or contact your local IRS office by using the office Locator at <a href="http://apps.irs.gov/app/officeLocator/index.jsp">http://apps.irs.gov/app/officeLocator/index.jsp</a>.

## **TO ORDER BY MAIL:**

1. Go to www.irs.gov. Select "Get Your Tax Record".

| Q <sup>P</sup> <sub>p</sub> Get Your Refund Status | Get Your Tax Record                   |
|----------------------------------------------------|---------------------------------------|
| C View Your Account                                | Make a Payment                        |
| Q Where's Your Amended Return?                     | Renew Your PTIN                       |
| ③ Get Answers to Your Tax Questions                | Apply for an Employer ID Number (EIN) |

**2.** Scroll until you see the "Get a Transcript by MAIL" option. Select and move through the prompts.

### **Request by Mail**

#### What You Need

To use this service, you need your:

- <u>SSN</u> or <u>Individual Tax Identification Number</u> (ITIN),
- date of birth, and
- mailing address from your latest tax return

#### What You Get

- Return or Account <u>transcript types</u> delivered by mail
- Transcripts arrive in **5 to 10 calendar days** at the address we have on file for you

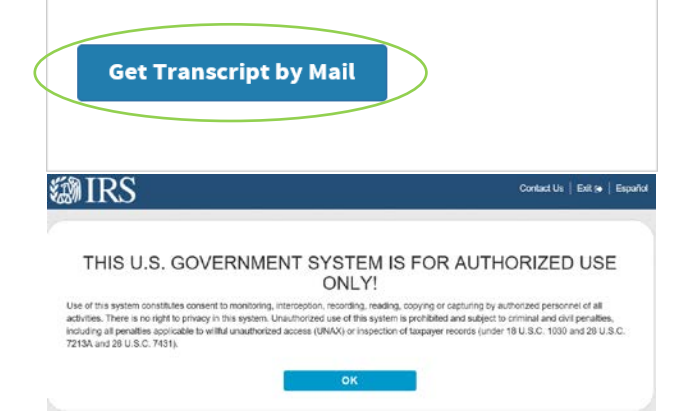

 Enter your Social Security Number, Date of Birth, Street Address, and Zip Code. Click "Continue".
 NOTE: Make sure that you enter your address EXACTLY as it reads on your tax return.

| All Public contraction for d                                      |   |
|-------------------------------------------------------------------|---|
| All helds are required.                                           |   |
| Social Security Number (SSN) or Individual Tax ID Number (ITIN) 🍞 |   |
| ******                                                            |   |
| Date of Birth                                                     |   |
| MMDDYYYY                                                          |   |
| 01/01/2000                                                        |   |
| Street Address (?)                                                |   |
| 1234 Happy Transcripts Ln                                         |   |
| ZIP or Postal Code 👔                                              |   |
| 98837                                                             | × |

**4.** Select the transcript type (Return) and Tax Year you are requesting; then press "Continue"

| Select Transcript Type (?)  Account Transcript  Return Transcript Select Tax Year (?) 2017 2017 |  |
|-------------------------------------------------------------------------------------------------|--|
| Account Transcript Return Transcript Select Tax Year (?) 2018 2017                              |  |
| Return Transcript Seloct Tax Year (?)     2018     2017                                         |  |
| Select Tax Year (?)<br>• 2018<br>2017                                                           |  |
| <ul> <li>2018</li> <li>2017</li> </ul>                                                          |  |
| 0 2017                                                                                          |  |
|                                                                                                 |  |
| O 2016                                                                                          |  |
| O 2015                                                                                          |  |
| Customer File Number 🛞                                                                          |  |
| Numeric Input only (0-9)                                                                        |  |

5. You will then receive confirmation.

|                                                  | Get Transcript by Mail                                                                                                    |
|--------------------------------------------------|----------------------------------------------------------------------------------------------------|
| We have accepted your reques<br>on file for you. | It for a 2018 Return Transcript, Please allow 5-10 days to receive it. The transcript will be sent to the address we have |
| If you need more than one cop                    | w of your transcript you are allowed to make copies for your personal records.                                            |

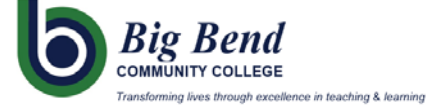

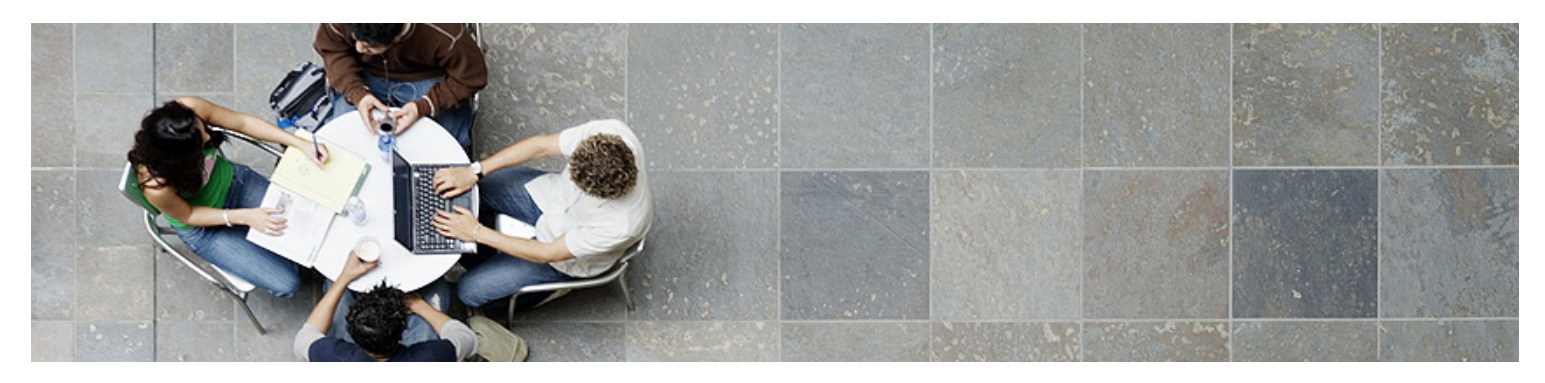

## Verification of Non-filing, W-2s, and other requirements

If you've tried to request your information by utilizing the online resource and were unable, then you will either need to fill out a 4506-T form or call the IRS at 1.800.908.9946.

1. **4506-T:** Visit <u>www.irs.gov</u>. Hover over "Forms & Instructions" and select "Form 4506-T" link.

| #IRS                                                                              |                                                      |                                                                              | General Charities & Hosperfits Tax Proc             |                                          |  |
|-----------------------------------------------------------------------------------|------------------------------------------------------|------------------------------------------------------------------------------|-----------------------------------------------------|------------------------------------------|--|
| File                                                                              | Pay                                                  | Refunds                                                                      | Credits & Deductions                                | Forms & Instructions                     |  |
| FORMS AN                                                                          | DINSTRUCTIONS                                        |                                                                              |                                                     | POPULAR FOR TAX PROS                     |  |
| Form 1040<br>Individual Ta                                                        | x Roturn                                             |                                                                              | Form W-4<br>Employee's Withholding Allowance        | Form 1040-X<br>Amend/Hic Return          |  |
| Form 1040 in<br>Instructions 1                                                    | Form 1040 Instructions<br>Instructions for Form 1040 |                                                                              | Form 541<br>Employer's Quarterly Federal Tax Return | Form 2848<br>Apply for Power of Attorney |  |
| Form W-9<br>Request for Tanpayer Identification<br>Number (THI) and Certification |                                                      | Form W-2<br>Employers engaged in a trade or<br>business who pay compensation | Form W-7<br>Apply for an ITM<br>Circular 238        |                                          |  |
| Form 4506-T<br>Bequest for T                                                      | Form 4506-T<br>Receivest for Transcript of Tax Beam  |                                                                              | Form \$465                                          | Rules Governing Practice before IRS      |  |

2. Select "Form 4506-T (PDF)" link.

| File                            | Pay                     | Refunds Credits & Deductions Forms &                                                                                                    |                                                            |                                                                                     | Instructions                                                            |
|---------------------------------|-------------------------|----------------------------------------------------------------------------------------------------|------------------------------------------------------------|-------------------------------------------------------------------------------------|-------------------------------------------------------------------------|
| ome > Forms and                 | d Instructions > /      | bout Form 4506-T, Reques                                                                                                    | t for Transcript of Tax Return                             |                                                                                     |                                                                         |
| bout Fo                         | rm 4506                 | -T, Request f                                                                                                    | or Transcript of Tax                                       | Return                                                                              |                                                                         |
|                                 |                         |                                                                                                    |                                                            |                                                                                     | Eng                                                                     |
| Current Year                    |                         | Use Form 4506-T to request tax return information. Taxpayers using a tax year<br>beginning in one calendar year and ending in the following year (fiscal tax year) |                                                            |                                                                                     | Related Items  About Form 2848, Power of Attorne                        |
| Prior Year                      |                         | must file Form 4505-T                                                                                                    |                                                            |                                                                                     |                                                                         |
| Accessible                      |                         | Current Revisi                                                                                                    | Current Revision                                           |                                                                                     |                                                                         |
| eBooks                          |                         |                                                                                                    | <ul> <li>About Form 4506-A, Request for</li> </ul>         |                                                                                     |                                                                         |
| Browser Friendly                | r                       | Percent Develo                                                                                                    |                                                            |                                                                                     | Public Inspection or Copy of Ever<br>or Political Organization IRS Form |
| Post Release Cha                | inges to Forms          | There is a new trans                                                                                                    | data. This new                                             | About Form 4506-1-EZ, Short Form<br>Request for Individual Tax Reburn<br>Transcript |                                                                         |
| Order Forms and                 | Pubs                    | format partially ma<br>remain fully visible                                                                                                    | ancial data will<br>tion or income                         |                                                                                     |                                                                         |
| Help with Forms<br>Instructions | and                     | verification. Becaus<br>Customer File Numl<br>requester and enter                                                                                                  | d an entry for a<br>scted by the<br>06T-EZ, Learn          |                                                                                     |                                                                         |
| CARDON CONTRACTOR CARDON        | CONTRACTOR OF THE OWNER | and an and all an a short a                                                                                                    | Rear Wash Temperature and Annual Providence of File Manual |                                                                                     |                                                                         |

- **3.** Fill the form in with the applicable information (see example). Make sure to provide:
  - a. Name & Social Security Number
  - b. Current Address (previous only if changed since completing your taxes)
  - c. Transcript requested (i.e. 1040, 1040EZ, 1040A)
  - d. Mark check boxes for 6a, 7, and 8
  - e. Year or period will always be 12/31/year
  - f. Check the Signatory box and sign it.

| Form<br>Departm<br>Internal<br>Tip. U<br>our aut<br>of your | 4506-T<br>(June 2019)<br>nent of the Treasury<br>Revenue Service<br>se Form 4506-T to o<br>comated self-help se<br>return, use Form 4                                                                                                    | Request for T<br>> Do not sign this form unles<br>> Request may be reject<br>> For more information abour<br>rider a transcript or other return information fr<br>ride tools. Please visit us at IRS.gov and clici<br>SG, Request for Copy of Tax Return. Three | Transcript of Tax Return<br>is all applicable lines have been complete<br>ted if the form is incomplete or illegible.<br>If Form 460-T, visit www.irs.gov/form460v<br>so of chargs. See the product list below. You ca<br>so of chargs. See the product list below. You ca<br>kon "Get a Tax Transcript"under "Tools" or or<br>is a fee to get a coy of your return. | d. OMB No. 1545-1872<br>St.<br>an quickly request transcripts by using<br>all 1-800-908-9946. If you need a copy                                                     |  |  |  |
|-------------------------------------------------------------|----------------------------------------------------------------------------------------------------|----------------------------------------------------------------------------------------------------|----------------------------------------------------------------------------------------------------|----------------------------------------------------------------------------------------------------|--|--|--|
| 1a                                                          | Name shown on ta<br>shown first.                                                                                                    | x return. If a joint return, enter the name                                                                                                    | 1b First social security number on tax<br>number, or employer identification                                                                                                    | return, individual taxpayer identification<br>number (see instructions)                                                                                              |  |  |  |
| Shirle                                                      | y A Pain                                                                                                    |                                                                                                    | 123-4                                                                                                    | 5-6789                                                                                                    |  |  |  |
| 2a                                                          | lf a joint return, en                                                                                                    | er spouse's name shown on tax return.                                                                                                    | 2b Second social security number<br>identification number if joint t                                                                                                    | er or individual taxpayer<br>ax return                                                                                                    |  |  |  |
| Nick C                                                      | ) Lodian                                                                                                    |                                                                                                    | 987-6                                                                                                    | 5-4321                                                                                                    |  |  |  |
| 3                                                           | Current name, add                                                                                                    | ress (including apt., room, or suite no.), city                                                                                                    | y, state, and ZIP code (see instructions)                                                                                                    |                                                                                                    |  |  |  |
| Shirle<br>4                                                 | y A Pain, 1234 Ha<br>Previous address                                                                                                    | ppy Ln, Apt. 4, Reno, NV, 985101<br>shown on the last return filed if different from                                                                                                    | m line 3 (see instructions)                                                                                                    |                                                                                                    |  |  |  |
| 8765 E                                                      | Burgerking Avenu                                                                                                    | e, Chicago, IL, 60290                                                                                                    |                                                                                                    |                                                                                                    |  |  |  |
| 5 0                                                         | Customer file numb                                                                                                    | er (if applicable) (see instructions)                                                                                                    |                                                                                                    |                                                                                                    |  |  |  |
| Note:<br>Page 2                                             | Effective July 2019<br>2 for additional info                                                                                                    | , the IRS will mail tax transcript requests or<br>rmation.                                                                                                    | nly to your address of record. See What's Ne                                                                                                    | ew under Future Developments on                                                                                                    |  |  |  |
| 6                                                           | Transcript required<br>number per required                                                                                                    | ested. Enter the tax form number here (104<br>est.  1040                                                                                                    | 40, 1065, 1120, etc.) and check the appropria                                                                                                    | ate box below. Enter only one tax form                                                                                                    |  |  |  |
| а                                                           | Return Transcri<br>changes made to<br>Form 1065, Form<br>and returns proc                                                                                                    | pt, which includes most of the line items<br>of the account after the return is processes<br>in 1120, Form 1120-A, Form 1120-H, Form<br>sessed during the prior 3 processing years.                                                                             | of a tax return as filed with the IRS. A tax r<br>d. Transcripts are only available for the folic<br>1120-L, and Form 1120S. Return transcripts<br>Most requests will be processed within 10 bu                                                                                                    | return transcript does not reflect<br>wing returns: Form 1040 series,<br>are available for the current year<br>usiness days                                          |  |  |  |
| b                                                           | Account Transcript, which contains information on the financial status of the account, such as payments made on the account, penalty<br>assessments, and adjustments made by you or the IFS after the return was field. Return information is limited to items such as tax liability<br>and estimated tax payments. Account transcripts are available for most returns. Most requests will be processed within 10 business days .                                                                                                    |                                                                                                    |                                                                                                    |                                                                                                    |  |  |  |
| c                                                           | Record of Account, which provides the most detailed information as it is a combination of the Return Transcript and the Account Transcript. Available for current year and 3 prior tax years. Most requests will be processed within 10 business days                                                                                                    |                                                                                                    |                                                                                                    |                                                                                                    |  |  |  |
| 7                                                           | Verification of N<br>after June 15th.                                                                                                    | onfiling, which is proof from the IRS that<br>here are no availability restrictions on prior                                                                                                    | you <b>did not</b> file a return for the year. Current<br>year requests. Most requests will be proces                                                                                                    | t year requests are only available sed within 10 business days                                                                                                    |  |  |  |
| 8                                                           | Form W-2, Form 1009 series, Form 1009 series, or Form 5498 series transcript. The IRS can provide a transcript that included is from<br>these information returns. State or coal information in an included with the Form W-2 information. The IRS may be able to provide this<br>transcript information for up to 10 years. Information for the current year is generally not available until the year after is if likel with the IRS. For<br>example, W-2 information to 20 years. Information for the current to the savailable form the IRS that 2018. If you need W-2 information for reference in<br>the same of the information to 20 years. Information for the current to the IRS that 2018. If you need W-2 information for reference<br>in the information to 20 years. Information for the current to the IRS that 2018. If you need W-2 information for reference<br>in the information to 20 years. Information for the current to the savailable form the IRS that 2018. If you need W-2 information for the information for the information for |                                                                                                    |                                                                                                    |                                                                                                    |  |  |  |
| Cautio<br>with ye                                           | on: If you need a co<br>our return, you mus                                                                                                    | opy of Form W-2 or Form 1099, you should<br>at use Form 4506 and request a copy of you                                                                                                    | first contact the payer. To get a copy of the<br>ur return, which includes all attachments.                                                                                                    | Form W-2 or Form 1099 filed                                                                                                    |  |  |  |
| 9                                                           | Year or period<br>years or periods<br>each quarter or t                                                                                                    | equested. Enter the ending date of the y<br>you must attach another Form 4506-T. I<br>ax period separately.                                                                                                    | ear or period, using the mm/dd/yyyy format<br>For requests relating to quarterly tax return                                                                                                    | t. If you are requesting more than four<br>s, such as Form 941, you must enter                                                                                       |  |  |  |
| Cautio                                                      | on: Do not sign this                                                                                                    | form unless all applicable lines have been                                                                                                    | 018 / / / /                                                                                                    | 1 1                                                                                                    |  |  |  |
| Signat<br>inform<br>shareh<br>certify<br>signat             | ture of taxpayer(s<br>ation requested. It<br>older, partner, ma<br>that I have the au<br>ure date.                                                                                                    | ). I declare that I am either the taxpayer<br>the request applies to a joint return, at<br>naging member, guardian, tax matters pa<br>thority to execute Form 4506-T on behalf                                                                                  | whose name is shown on line 1a or 2a, or<br>least one spouse must sign. If signed by a<br>rtner, executor, receiver, administrator, trust<br>of the taxpayer. <b>Note:</b> This form must be n                                                                                                    | a person authorized to obtain the tax<br>a corporate officer, 1 percent or more<br>tee, or party other than the taxpayer, I<br>eceived by IRS within 120 days of the |  |  |  |
| ☑ Si<br>ha                                                  | gnatory attests that<br>is the authority to a                                                                                                    | t he/she has read the attestation clause ar<br>ign the Form 4506-T. See instructions.                                                                                                    | nd upon so reading declares that he/she                                                                                                    | Phone number of taxpayer on line<br>1a or 2a                                                                                                    |  |  |  |
|                                                             | <b>N</b>                                                                                                    |                                                                                                    |                                                                                                    | 509-777-3321                                                                                                    |  |  |  |
| Sign                                                        | Signature (s                                                                                                    | ee instructions)                                                                                                    | Date                                                                                                    |                                                                                                    |  |  |  |
| Here                                                        | Title (If line t                                                                                                    | a above is a corporation, partnership, estate, or t                                                                                                    | trust)                                                                                                    |                                                                                                    |  |  |  |
| TICIC                                                       |                                                                                                    |                                                                                                    |                                                                                                    |                                                                                                    |  |  |  |
| nere                                                        | )                                                                                                    |                                                                                                    |                                                                                                    |                                                                                                    |  |  |  |

**4.** Mail or fax the form to the appropriate IRS address (shown within instructions on 2<sup>nd</sup> page).

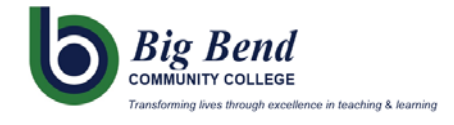